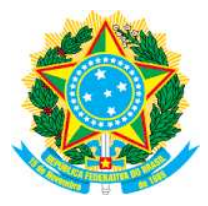

## MINISTÉRIO DA EDUCAÇÃO SECRETARIA DE EDUCAÇÃO PROFISSIONAL E TECNOLÓGICA INSTITUTO FEDERAL DE EDUCAÇÃO, CIÊNCIA E TECNOLOGIA DO SUDESTE DE MINAS GERAIS

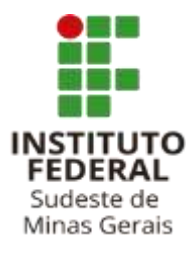

## COMO FAZER??

## Emissão de Comprovante do CadÚnico - Online

Item do Edital: Art. 8º - II - Alínea "b"

**PASSO 1)** O estudante ou alguém que compõe seu grupo familiar já deve estar cadastrado no CadÚnico do Governo Federal no seu município de residência.

PASSO 2) Acesse o site: <u>https://meucadunico.cidadania.gov.br/meu\_cadunico/</u>

PASSO 3) Tenha em mãos seus documentos e preencha os campos.

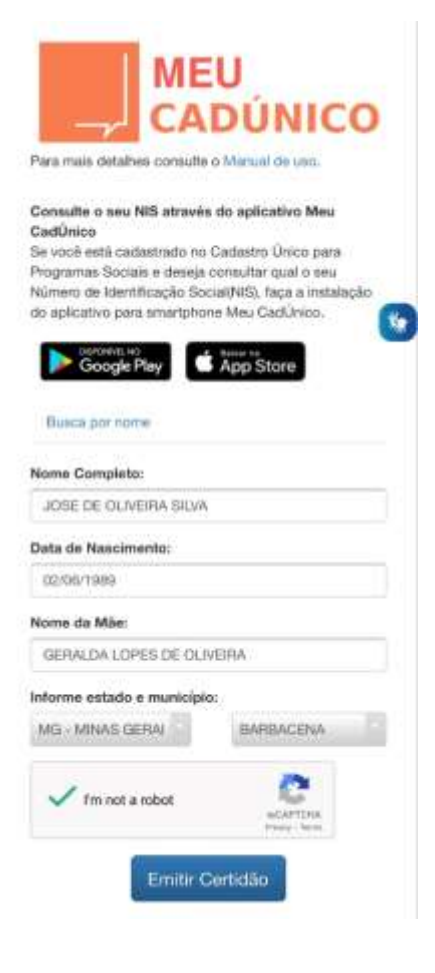

>> Clique em "Não sou um robô" e Emitir Certidão.

PASSO 4) Aparecerá o Comprovante de Cadastramento com todas as informações do seu grupo familiar cadastrado. SALVE EM PDF.

|                                                                                                    | Minis<br>Secretaria de Ava                                                                                               | tério da Cidadani<br>liação e Gestão d   | a<br>a Informação                                                |                                                            |
|----------------------------------------------------------------------------------------------------|----------------------------------------------------------------------------------------------------|------------------------------------------|------------------------------------------------------------------|------------------------------------------------------------|
|                                                                                                    | Comprovan                                                                                                    | te de Cadasta                            | amento                                                           |                                                            |
| Sua família está c                                                                                                    | adastrada no Cadastro                                                                                                    | Unico para Prop                          | ramas Sociais do Govern                                          | o Federal!                                                 |
| 101 BL 7 & 171 C                                                                                                    |                                                                                                    |                                          | TI SALATINI HISTORY                                              |                                                            |
| Data de cadastramento: 20<br>Município/UF onde está cao<br>Cadastro atualizado: SIM<br>Última atualização cadastro<br>INTEGRANTES DA FAMILI                   | /08/2019<br>dastrado: MIRADOUR<br>al: 20/08/2019<br>A                                                                    | Faixa<br>Até R<br>O/MG                   | is salario minino<br>de Renda familiar por pes<br>\$ 89,00       | ssoa(per capita):                                          |
| Data de cadastramento: 20<br>Município/UF onde está car<br>Cadastro atualizado: SIM<br>Ultima atualização cadastra<br>INTEGRANTES DA FAMILI<br>Nome da pessoa | /08/2019<br>dastrado: MIRADOUR<br>al: 20/08/2019<br>(A<br>Data de<br>nascimento                                          | Faixa<br>Até R<br>O/MG<br>NIS            | Parentesco com o<br>Responsável Familiar                         | isoa(per capita):<br>Estado cadastral                      |
| Data de cadastramento: 20<br>Município/UF onde está cas<br>Cadastro atualizado: SIM<br>Última atualização cadastra<br>INTEGRANTES DA FAMILI<br>Nome da pessoa | v08/2019<br>dastrado: MIRADOUR<br>al: 20/08/2019<br>A<br>Data de<br>nascimento<br>30/06/2005                             | Faixa<br>Até R<br>O/MG<br>NIS            | Parentesco com o<br>Responsável Familiar<br>Filho(a)             | esoa(per capita):<br>Estado cadastral<br>Cadastrado        |
| Data de cadastramento: 20<br>Município/UF onde está car<br>Cadastro atualizado: SIM<br>Ultima atualização cadastra<br>UNTEGRANTES DA FAMILI<br>Nome da pessoa | /08/2019<br>dastrado: MIRADOUR<br>al: 20/08/2019<br>A<br>A<br>Data de<br>nascimento<br>30/06/2005<br>10/09/2009          | NIE M<br>Faixa<br>Até R<br>O/MG<br>NIS   | Parentesco com o<br>Responsável Familiar<br>Filho(a)             | Estado cadastral<br>Cadastrado<br>Cadastrado               |
| Data de cadastramento: 20<br>Município/UF onde está ca<br>Cadastro atualizado: SIM<br>Última atualização cadastra<br>INTEGRANTES DA FAMILI<br>Nome da pessoa  | V08/2019<br>dastrado: MIRADOUR<br>al: 20/08/2019<br>A<br>Data de<br>nascimento<br>30/06/2005<br>10/09/2009<br>28/02/2003 | NIE ALÉ<br>Faixa<br>Até R<br>O/MG<br>NIS | Parentesco com o<br>Responsável Familiar<br>Filho(a)<br>Filho(a) | Estado cadastral<br>Cadastrado<br>Cadastrado<br>Cadastrado |

A autenticidade poderá ser confirmada no site do Ministério da Cidadania (https://meucadunico.cidadania.gov.br/meu\_cadunico/), informando a chave de segurança abaixo:

Chave de segurança: KqiB.dSVQ.H5RM.FDNG

Consulta realizada às 09:36:02 do dia 03/05/2021

Esse comprovante contém informações do Sistema de Cadastro Único de Março/2021

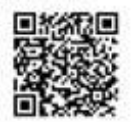